# 上海海洋大学 SSL VPN 系统 用户快速使用指南

# 目 录

| -, | 下载   | 1 |
|----|------|---|
| 1、 | PC 端 | 1 |
| 2、 | 移动端  | 3 |
| 二、 | 使用   | 3 |
| 1、 | PC 端 | 3 |
| 2、 | 移动端  | 4 |
| 三、 | 退出登录 | 6 |
| 1、 | PC 端 | 6 |
| 2、 | 移动端  | 7 |
| 注意 | 事项   | 7 |

## 一、下载

## 1、PC 端

A. 上海海洋大学师生首次使用 VPN 系统时,应登录

<u>https://vpn. shou. edu. cn</u> 下载 VPN 客户端软件 EasyConnect。

| Windows | <b>E</b><br>Mac | Linux          | Android                                                        | NOS .                          |
|---------|-----------------|----------------|----------------------------------------------------------------|--------------------------------|
|         |                 |                |                                                                |                                |
|         |                 | Ea             | svConnect for W                                                | indows                         |
|         |                 | Ea<br>通过<br>享受 | <b>syConnect for W</b><br>EasyConnect您可以安全。<br>便铺的办公体验!        | "indows<br>快速的连接到公司网络,         |
|         |                 | Ea<br>通过<br>享受 | <b>syConnect for W</b><br>EasyConnect版可以安全。<br>便種的办公体验<br>立即下載 | ' <b>indows</b><br>快速的连接到公司网络。 |

请根据操作系统的类别来选择适合的安装组件。

B. 如果页面没有自行跳转下载页面, 需手动点击【下载安装组件】。

| *=               |             |  |  |
|------------------|-------------|--|--|
| <b>王水</b><br>用户名 |             |  |  |
| 密 码              |             |  |  |
| 登录               |             |  |  |
| 其它登录方式:          |             |  |  |
|                  | 📇 USB-Kev登录 |  |  |

C. 安装完成后,如发生EasyConnect登录异常或不能访问校内资源,

可以点击【尝试修复】

下载 svptool 工具, 打开压缩包, 双机 svpntool.exe, 在弹开的 SSL VPN 修复工具上点击【快速修复】, 该工具会卸载掉已安装的组件, 然后重新安装即可, 如下图:

|                                                 | 🛢 svpntool.zip - | SSL VPN修复工具 — X                    |
|-------------------------------------------------|------------------|------------------------------------|
| <b>_</b>                                        | 文件(F) 命令(C)      |                                    |
| 登录SSL VPN                                       |                  |                                    |
| 用户名:                                            | 添加 解压到           |                                    |
| 密 码: 🔤                                          |                  | 快速修复 专家调试                          |
| 登录                                              |                  | 客户端控件卸载 X                          |
| 其它登录方式 <mark>。  证书登录  UCB</mark> -Key <b>登录</b> | svpntool.exe     | ● 无 <u>▲</u> 点击"确定"按钮将清理所有SSL VPN控 |
| 手动安装组件 下载svpntoel工具 帮助中心                        |                  | 确定取消                               |

注意事项: 在校园网内不支持 VPN 登录, 即无法使用以上网址下载使用 VPN 插件。

## 2、移动端

可至 Android 应用市场或 App Store,搜索 EasyConnect (下图以 iOS 系统为例),下载并安装。

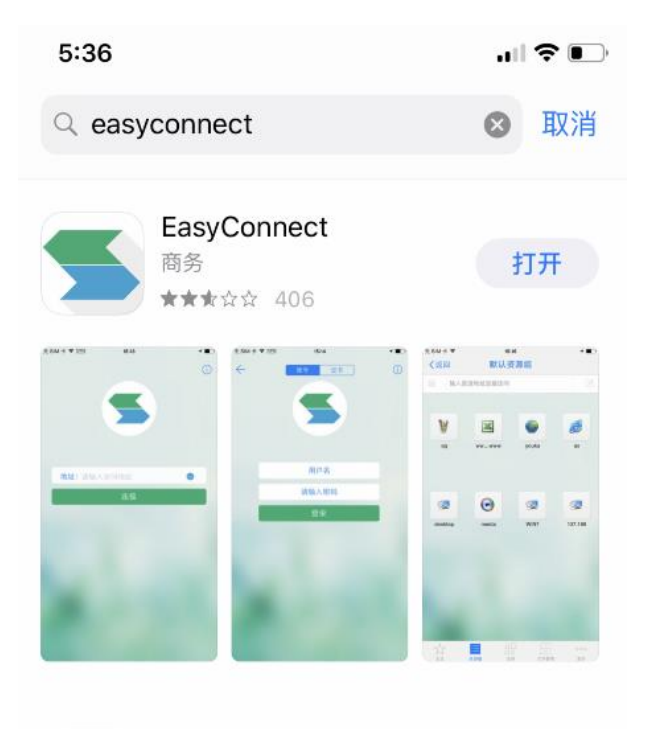

## 二、使用

- 1、PC 端
- A. 运行 EasyConnect, 在服务器地址栏中输入以下网址:

<u>https://vpn. shou. edu. cn</u>, 点击【连接】。

| <b>S</b> EasyConnect |                            | —  |        |
|----------------------|----------------------------|----|--------|
| 🗲 Ea                 | sy Connect                 |    | 简体中文 🗸 |
| 服务器地址:               | https://vpn. shou. edu. on |    | ~      |
| 代理设置>>               |                            | 连接 | 取消     |

- B. 出现下图,表示 VPN 已正常连接,进入身份认证阶段,请输入学校 统一身份认证平台的账号(工号,首字母大写)及密码,点击【登
  - 录】。

| 🗲 EasyConnect                         |       | _  |   | × |
|---------------------------------------|-------|----|---|---|
| 🧲 Easy Co                             | nnect |    |   |   |
| 帐号 证书 USB-KEY   服务器地址:    用户名:    密码: |       |    |   |   |
|                                       |       | 登录 | 返 | ▣ |

C. 认证成功后,屏幕右下角会有登录提示及 EasyConnect 小图标显示,此时可以访问校内各信息系统及图书馆资源。

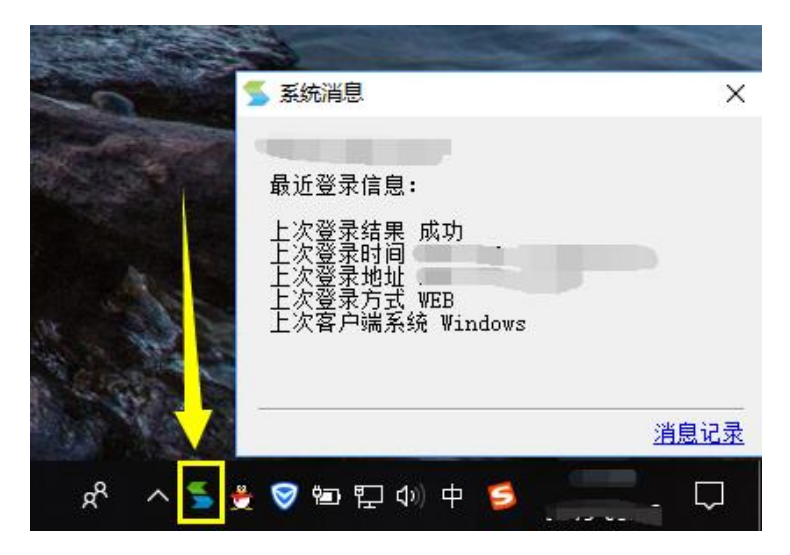

#### 2、移动端

A. 运行 EasyConnect, 并输入地址 vpn. shou. edu. cn, 点击【连接】。

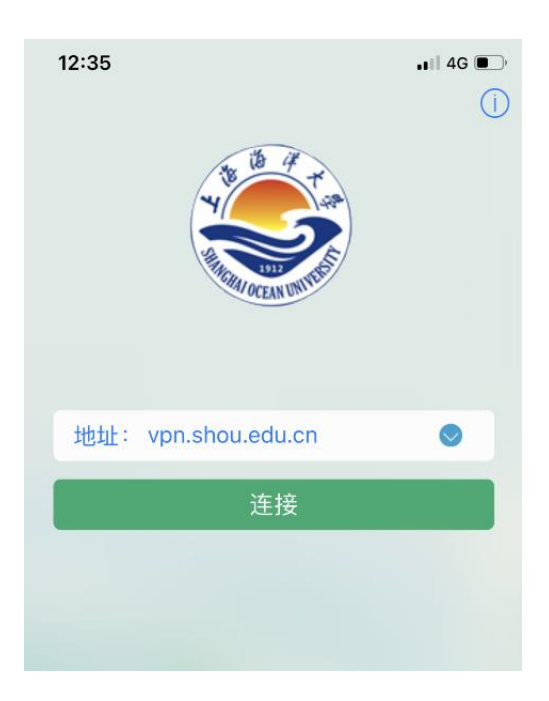

B. 请输入学校统一身份认证平台的账号(工号,首字母大写)及密码,

点击【登录】。

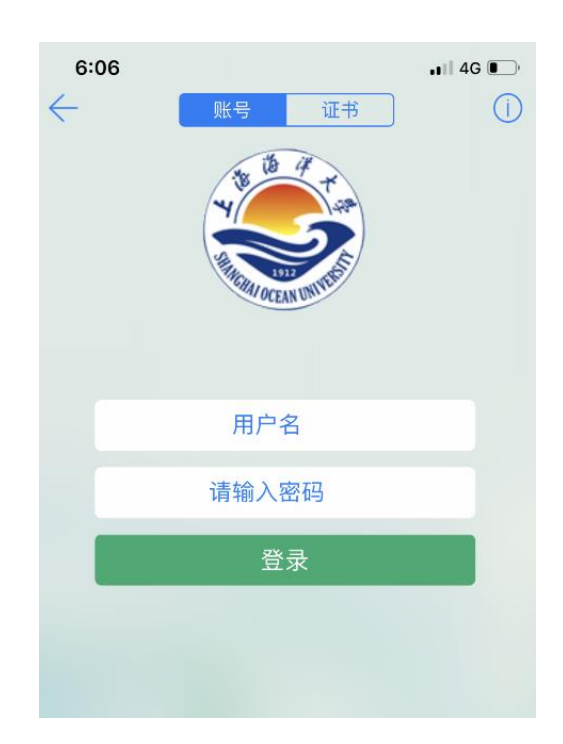

C. 如下图所示,代表已认证成功,请保持 EasyConnect 后台运行,此时可以访问校内各信息系统及图书馆资源。

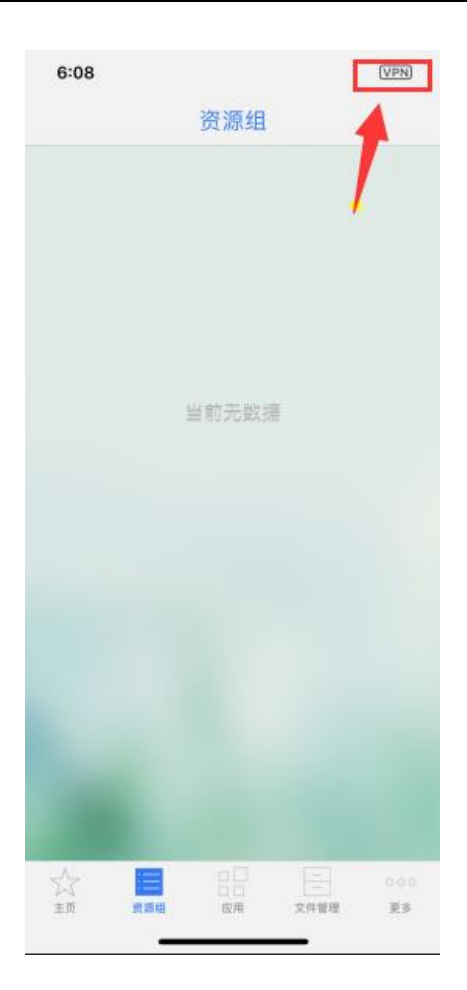

# 三、退出登录

1、PC 端

右键桌面右下角 EasyConnect 小图标,点击【退出】或者在进程 管理里找到 Easyconnect 并右键【结束任务】。

| 闷 任务管理器                         |         |     |         | _      |        |
|---------------------------------|---------|-----|---------|--------|--------|
| 文件(F)选项(Q) 查看(V)                |         |     |         |        |        |
| 进程 性能 应用历史记录 启动 用户              | 详细信息 服务 |     |         |        |        |
| ^                               |         | 9%  | 18%     | 1%     | 0%     |
| 名称                              | 状态      | CPU | 内存      | 磁盘     | 网络     |
| DolbyDAX2TrayIcon               |         | 0%  | 0.8 MB  | 0 MB/秒 | 0 Mbps |
| 🗲 EasyConnect (32 位)            |         | 0%  | 14.4 MB | 0 MB/秒 | 0 Mbps |
| > 🔟 Flash Helper Service (32 位) |         | 0%  | 1.6 MB  | 0 MB/秒 | 0 Mbps |
| 🏟 HD Audio Background Proce     |         | 0%  | 0.4 MB  | 0 MB/秒 | 0 Mbps |

#### 2、移动端

彻底关闭 EasyConnect 应用(即后台任务也关闭)或者在网络设置中断开 VPN 连接(以 iOS 系统为例)。

| 6:23        | <b>1</b> 1   4G 💽         |                      |                   |
|-------------|---------------------------|----------------------|-------------------|
| 设置          |                           |                      |                   |
| MH Anda ID  | Claud. ITuras E Ann Store | 6:23                 | •11 4G            |
| Apple ID 建议 |                           | <b>〈</b> 设置 VPN      | I                 |
|             |                           |                      |                   |
| ▶ 飞行模式      | $\bigcirc$                | VPN 配置               |                   |
| ᅙ 无线局域网     | 未连接 >                     | 状态                   | 已连接 🌑             |
| ▶ 蓝牙        | 打开 >                      | 若要使用"Sangfor VPN"连接, | 请使用"P_syConnect"应 |
| (1) 蜂窝移动网络  | 3 >                       | 用程序。                 |                   |
| ◎ 个人热点      | 关闭 >                      | Sangfor VPN          |                   |
| VPN VPN     | 已连接 >                     | EasyConnect          | $(\mathbf{l})$    |
| L           |                           |                      |                   |

## 注意事项

- EasyConnect 的账号密码若无法登陆,需登录综合服务平台修 改登录密码,然后使用新密码登录 EasyConnect 使用 VPN 服务。
- 2. 使用 VPN 服务须遵守《上海海洋大学 VPN 服务条款》。
- 3. 没有 VPN 使用需求时,请断开退出 EasyConnect,勿长期占用 校园信息资源。